# Microsoft Officeインストール方法

# メディア教育・研究センター

インターネット環境があれば、大学アカウント情報を利用してダウンロード&インストールが可能です。 ご利用にあたり、Microsoft Officeライセンス条項を遵守いただくことに同意したものとみなしますので あらかじめご了承ください。

| 備考Ⅰ        | 備考2                                 | 備考3         |
|------------|-------------------------------------|-------------|
| ユーザーID     | 統合認証ID(XXXXX@beppu-<br>u.ac.jp)     |             |
| ライセンス      | Microsoft O365 A3 for faculty       | 学生はA3学生利用特典 |
| クライアント     | Microsoft365 Apps for<br>enterprise |             |
| サインイン可能な台数 | 各デバイス最大5台max15台                     |             |
|            | デスクトップ5台                            | デスクトップアプリ   |
|            | タブレット5台                             | モバイルアプリ     |
|            | スマートフォン5台                           | モバイルアプリ     |

#### ※すべての教職員が利用可能なわけではありません。学生は在学期間中のみ利用可能です。

※デスクトップアプリとモバイルアプリでは機能差があります。モバイルアプリでは一部使用できない機能があります。
 ※利用台数は最大値です。本権利の他者への売却・譲渡はいかなる理由においてもできません。
 ※端末サイズが10.1inch以上のiPad等はタブレットではなく、デスクトップ版ライセンスとしてカウントされます。
 ※記載内容は2025/03/14時点での内容です。以後変更等生じる可能性があります。

# PC端末へのインストール手順 (windows11)

officeインストール方法 (windows I I 版)

### <u>https://office.com</u> $kr/2 \to [ t/2 / 2 ]$

| Microsoft       Microsoft 365       製品 〜 リソース 〜 テンプレート サポート マイアカウント       今すぐ購入       すべての Microsoft 製品 〜 サインイン       人                                 |
|----------------------------------------------------------------------------------------------------|
| Microsoft Copilot の紹介: 仕事でも日常生活でも、AI アシスタントがあなたの毎日をサポートします。 詳細を表示 >                                                                                     |
| M365                                                                                                    |
| Microsoft 365 Copilot アプリへようこそ<br>Microsoft 365 Copilot アプリ(旧称: Office) を使用すると、新たに使えるように<br>なった Copilot を含むお気に入りのアプリで作成、共有、共同作業をすべて 1<br>か所で行うことができます。* |
| サインイン<br>Microsoft 365 を取得する<br>無料バージョンの Microsoft 365 にサインアップする >                                                                                      |
|                                                                                                    |

## 統合認証IDを入力。(XXXXXX@beppu-u.ac.jp XXXXXXは 各自のユーザー名)→[次へ]

| サインイン                   |  |
|-------------------------|--|
|                         |  |
| メール、電話、Skype            |  |
| アカウントをお持ちではない場合、作成できます。 |  |
| アカウントにアクセスできない場合        |  |
| 戻る 次へ                   |  |
|                         |  |

# パスワードを入力→ [サインイン]

| BI府大学     BEPPU UNIVERSI | <b>Ž</b>             |      |
|--------------------------|----------------------|------|
| 。<br>パスワード(              | beppu-u.ac.jp<br>の入力 |      |
| パスワード<br>パスワードを忘れた場      | 計<br>サイ              | インイン |
| ※ここに入力する                 | Dはメールアドレスではありません     | 0.   |

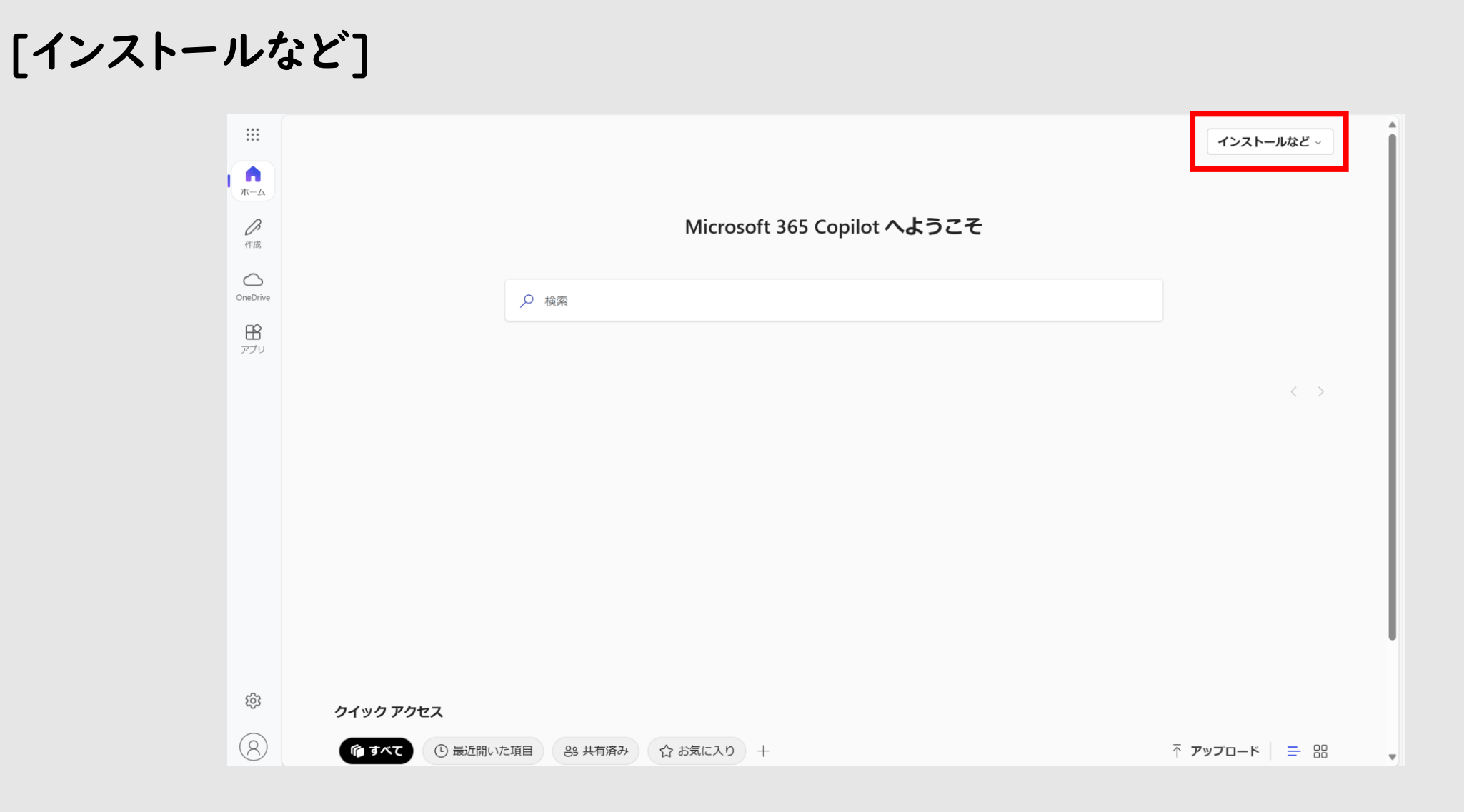

### [Microsoft365アプリをインストールする]

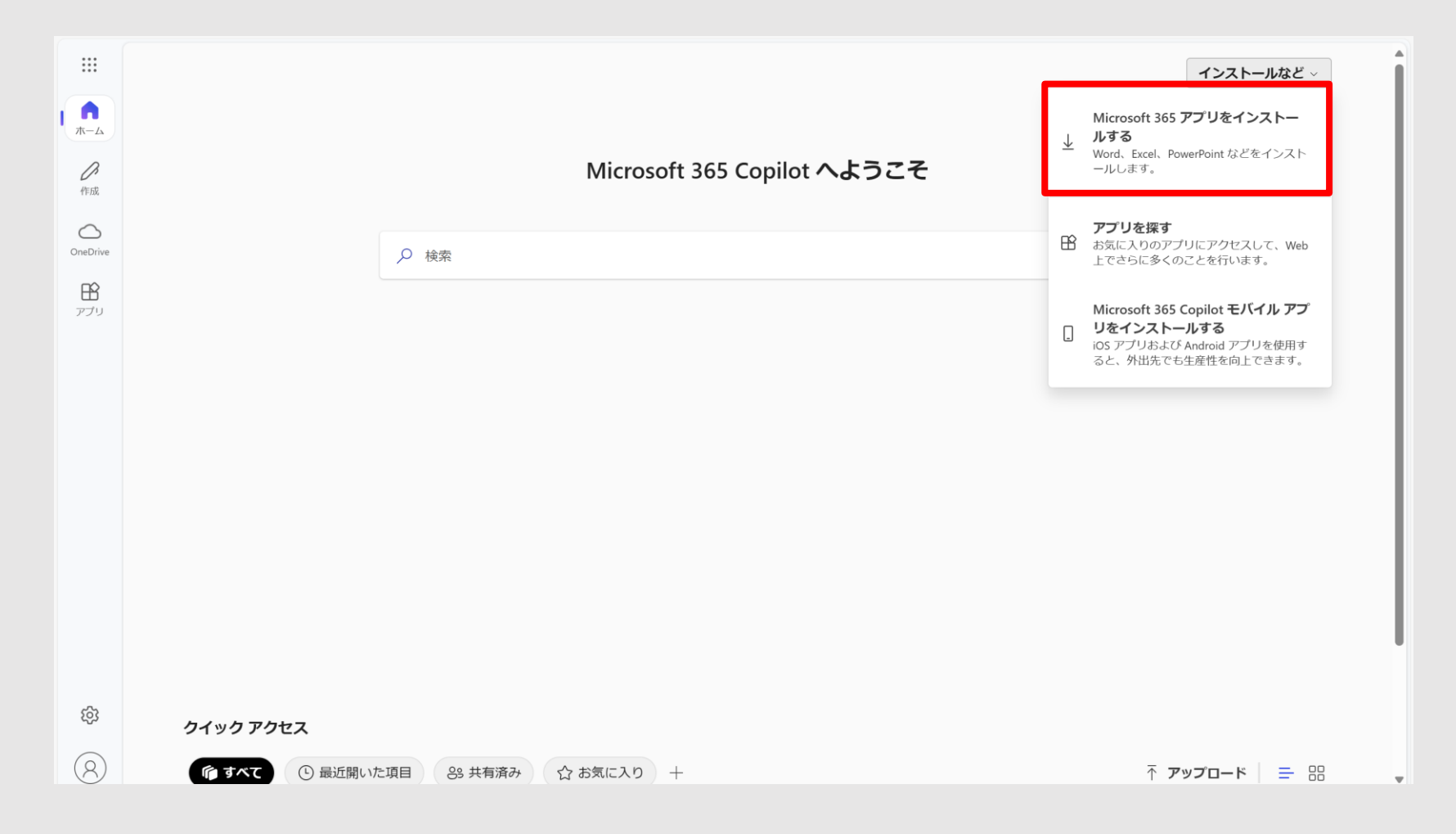

### [officeのインストール]を選択→自動で[OfficeSetup.exe]が ダウンロードされます。

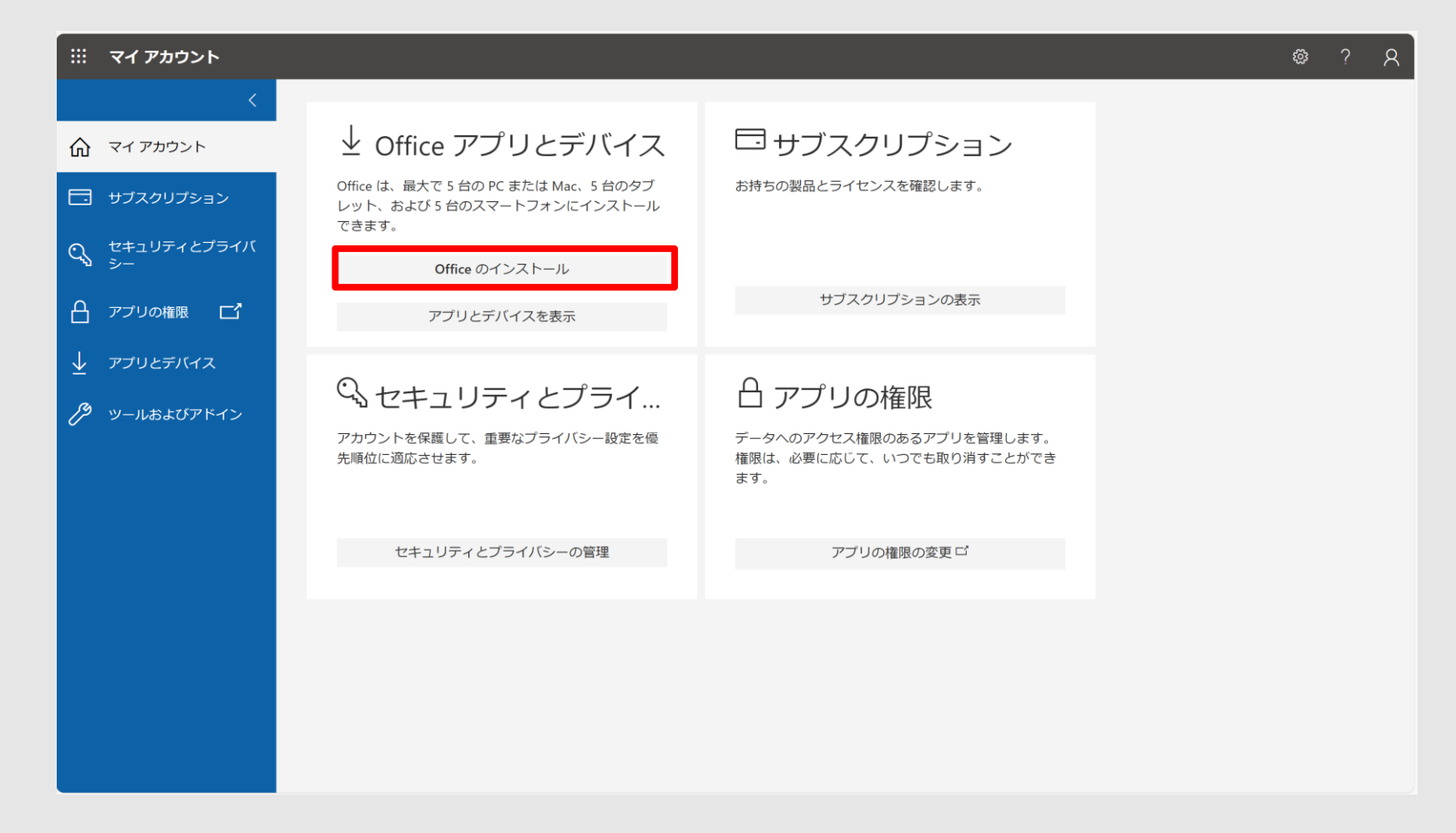

デスクトップ画面下側のツールバー[フォルダアイコン] → [ダウンロード] → 先ほどダウンロードした[OfficeSetup.exe]を実行

|                                     | 📕 Q 🖬 🧔 🖬 🧟 🔳                            |
|-------------------------------------|------------------------------------------|
| <ul><li>↓ ダウンロード</li></ul>          | × +                                      |
| $\leftarrow  \rightarrow  \uparrow$ | C 및 > ダウンロード >                           |
| 新規作成 ~                              | [] [] [] [] [] [] [] [] [] [] [] [] [] [ |
| 🏫 ホーム                               | 名前     更新日時     種類     サイズ               |
| ▶ ギャラリー                             | ✓ 今日 OfficeSetup アプリケーション 7,378 KB       |
|                                     |                                          |
| 🛄 デスクトップ                            |                                          |
| ↓ ダウンロード                            |                                          |
| ■ ドキュメント                            |                                          |
| 🔀 ピクチャ                              |                                          |

## [はい]

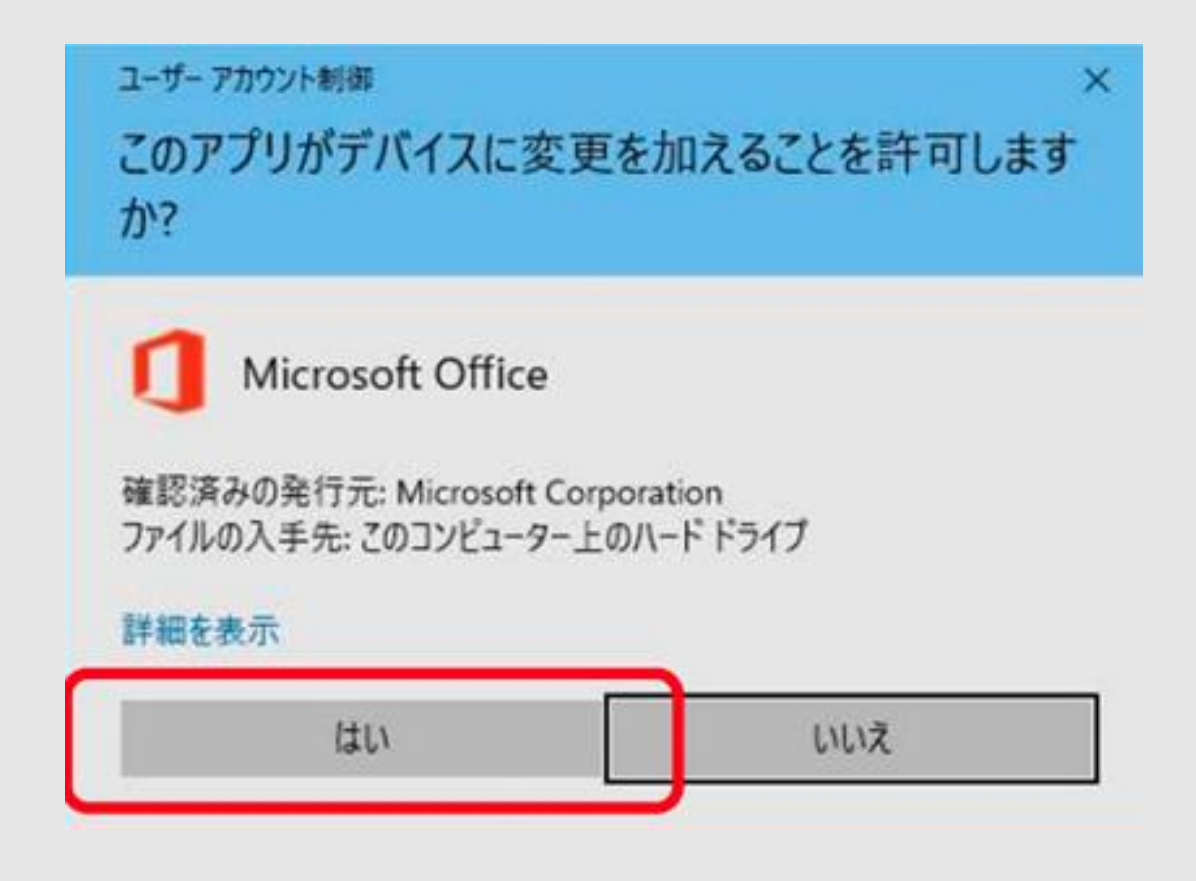

### この画面が表示されたら待ちます。PCスペックによりますが、所要時間は15分~40分程度です。

Microsoft

Microsoft 365 と Office のダウンロード中はネットに接続したままにしてください

すぐに完了します。

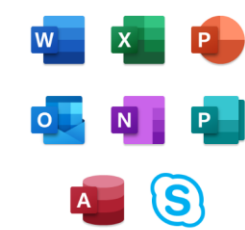

## [閉じる] ※まだ完了ではありません。次にライセンス認証を確認します。

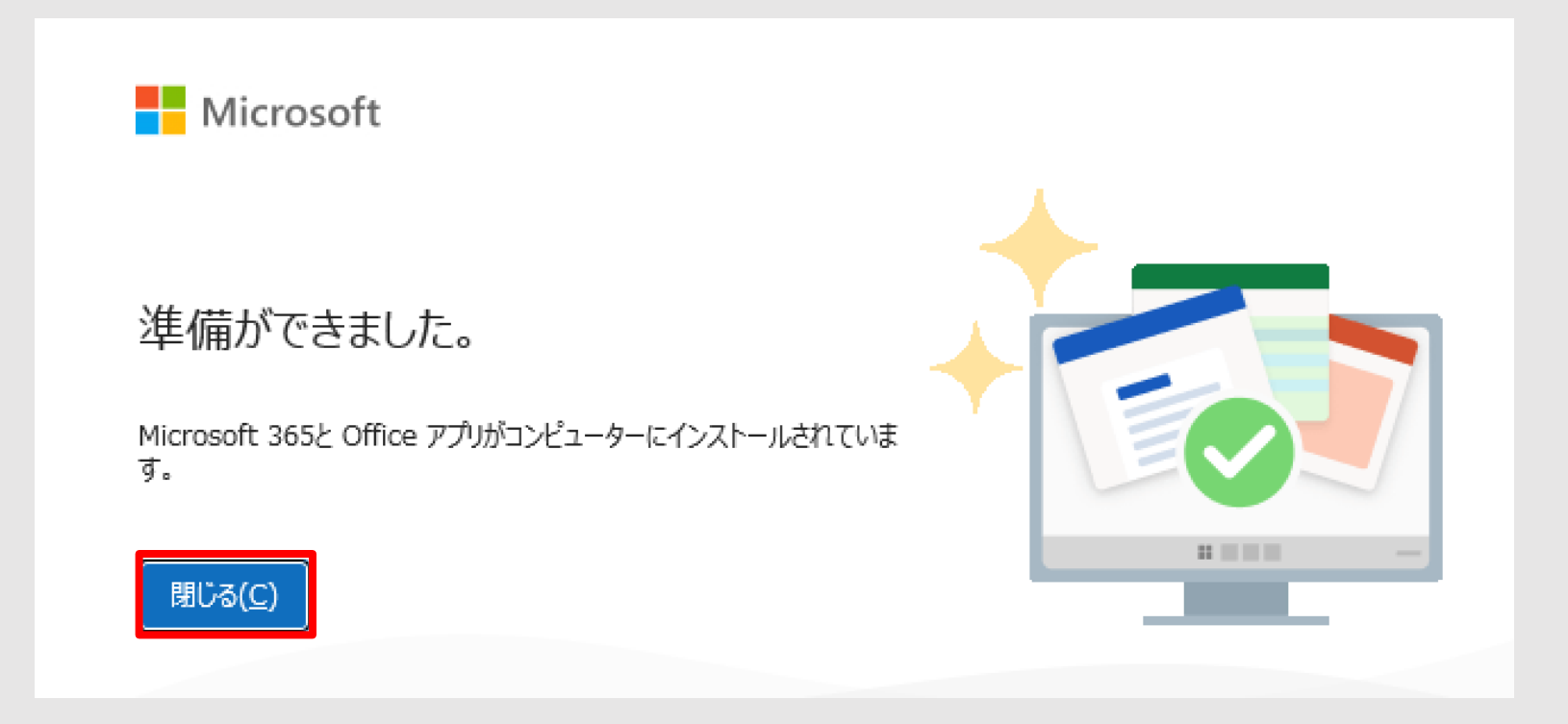

# Word、Excel、PowerPointいずれかのアプリ(ソフト)を起動します。 (画面はWordです。すべてのアプリで実施する必要はなく、Iつ実施すればOKです。)

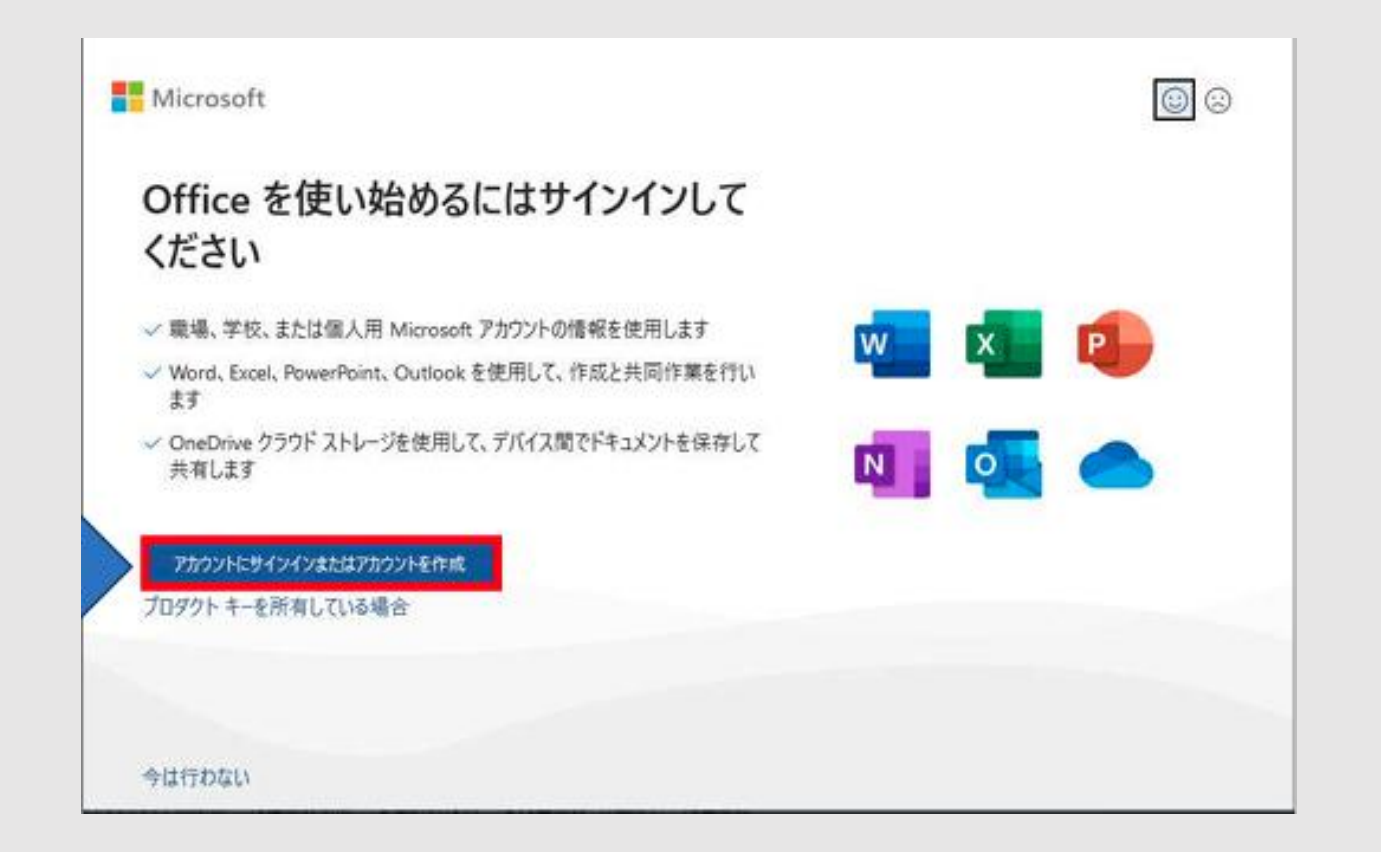

### 統合認証IDを入力。(XXXXX@beppu-u.ac.jp XXXXX部は各自のユーザー名) →次へ

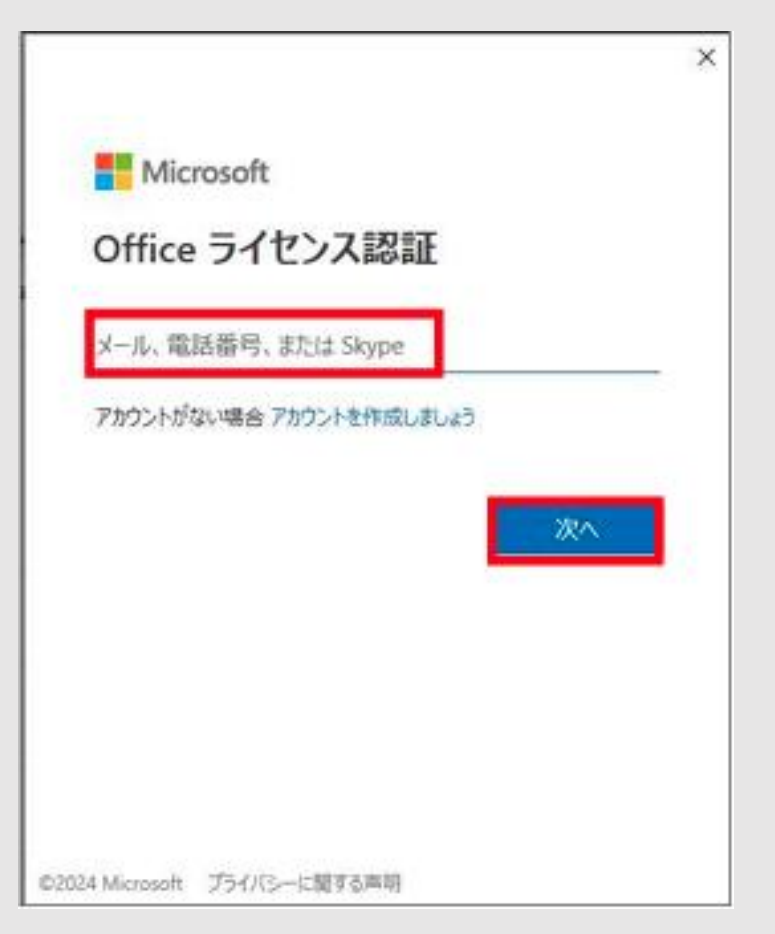

# [いいえ、このアプリのみ]

#### このデバイス上のすべてのデスクトップ アプリと Web サイトに自動的にサインインしますか?

[はい] 選択すると、のすべてのアプリが次の操作を行います:

- このデバイスで使用する他のデスクトップ アプリと Web サイトへのサインイン にお客様の職場または学校アカウントを使用することを許可します。
- このデバイスを組織に登録すると、組織はこのデバイスの名前などのデバイス情報を表示できるようになります。

**これは共有デバイスですか?** その場合は、このアプリにのみサインインすることを検討してください。

ー部のエンタープライズ リソースにアクセスするには、organizationでこのデバイスを 管理する必要もあります。これを許可すると、IT 管理者は、設定の制御、アプリのイ ンストール、このデバイスのリセットなど、さまざまな操作をリモートで実行できる ようになります。

✓ 組織がデバイスを管理できるようにする

詳細情報

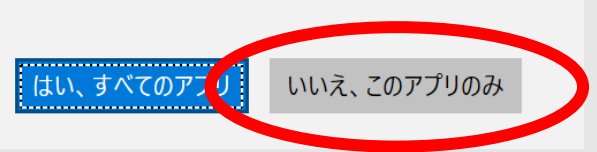

6

# [完了]

×

### 準備が完了しました!

お客様のアカウントを追加しました。組織のアプリとサービスにアクセスできるよう になりました。

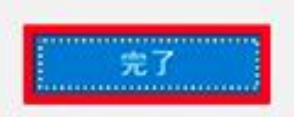

# [閉じる]

Microsoft

#### あなたのプライバシーは重要です

Office をご利用いただき、ありがとうございます。オプションのクラウド利用エクスペリエンスの使用が組織から許可されています。これらのエクスペリエン スを使用するかどうかは、あなたが決定できます。オプションの接続エクスペリエンスを提供するため、Office では必要なサービス データが収集されま す。

詳細情報

これらのオプションのクラウド利用サービスは、Microsoft サービス規約に従って提供されます。 Microsoft サービス規約

オプションの接続エクスペリエンスを調整するには: [ファイル] > [アカウント] > [アカウントのプライパシー]

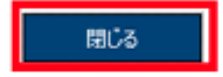

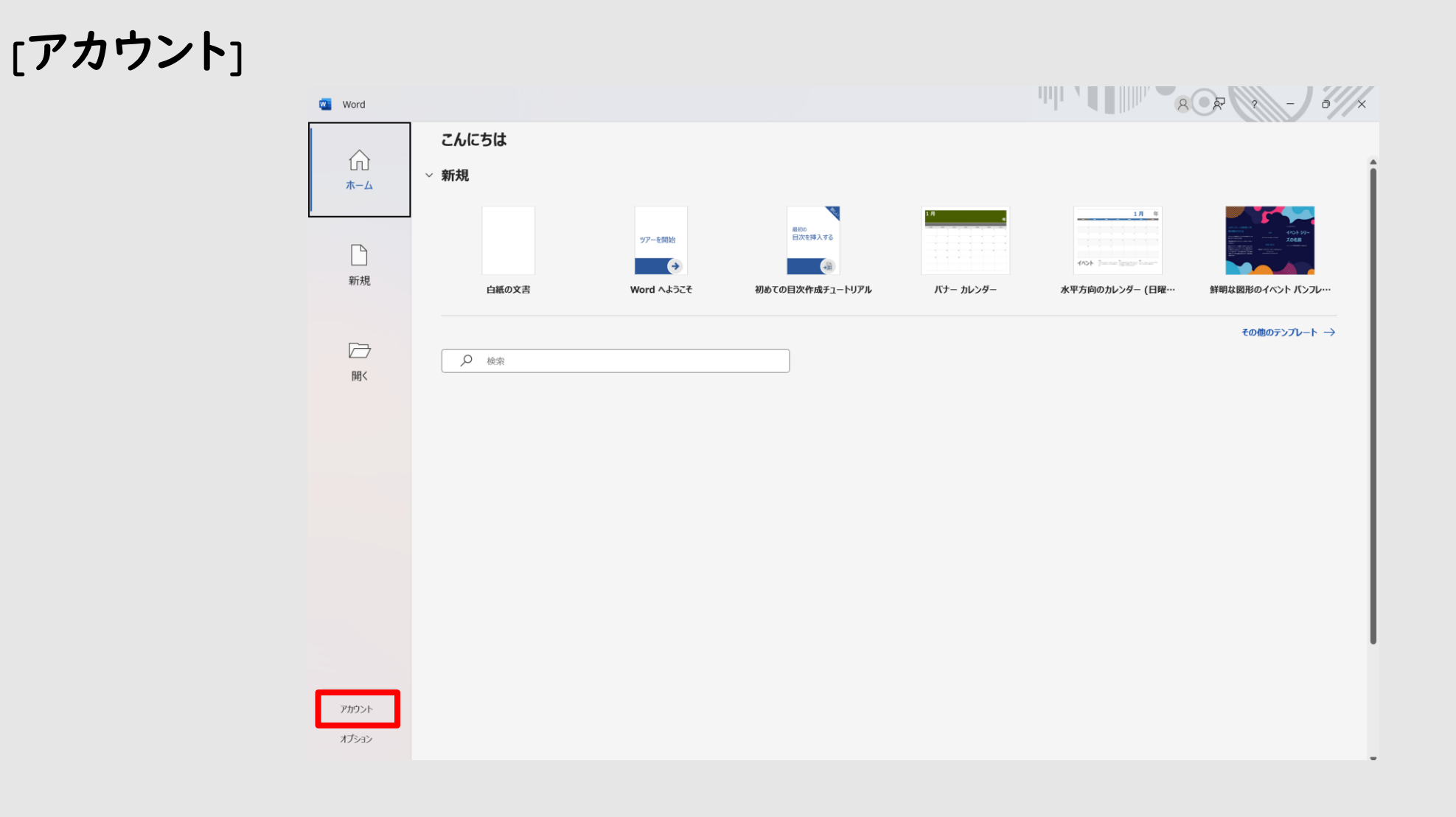

### 赤枠内の情報が正しいか確認。問題がなければ終了です。

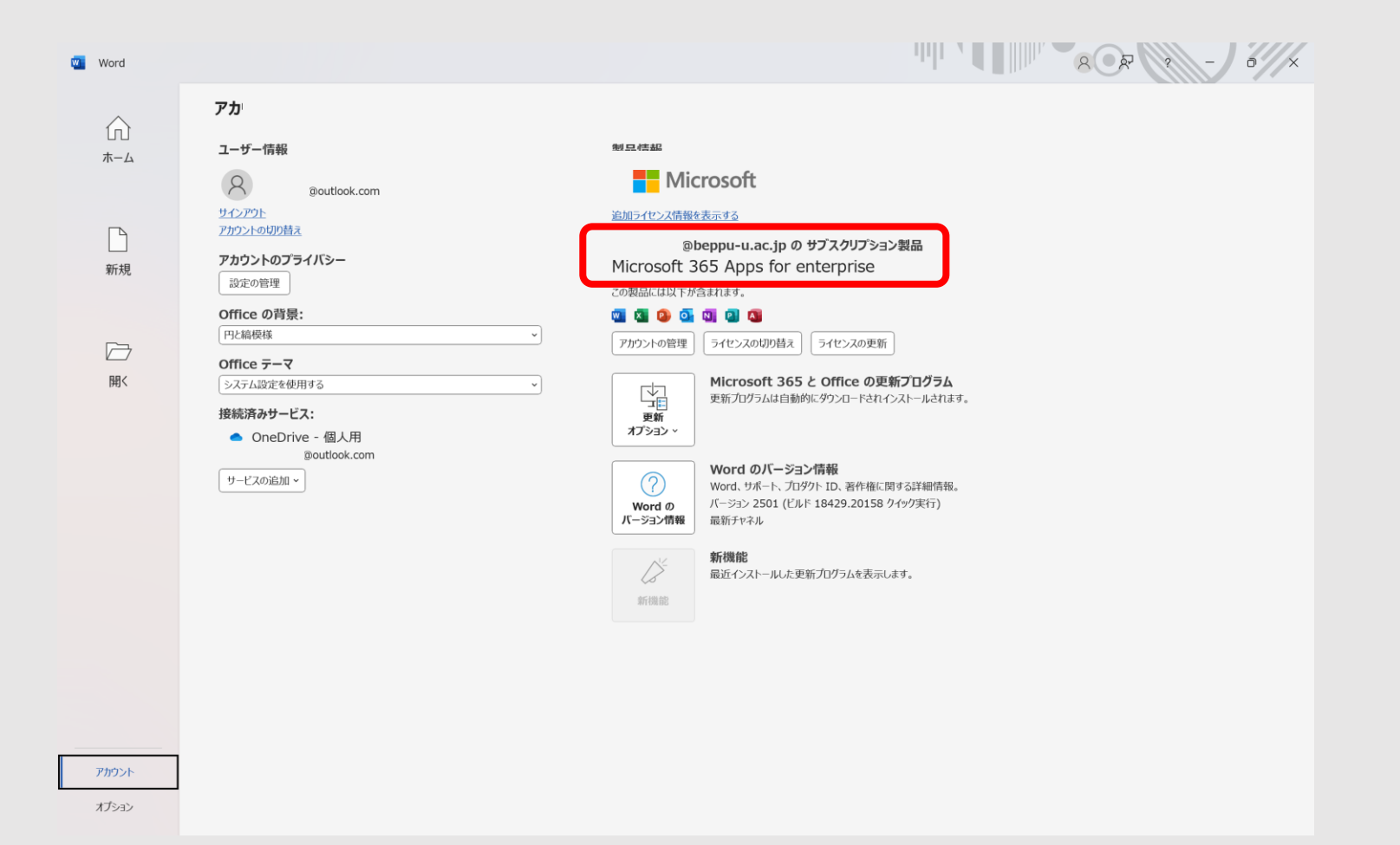

# Microsoft Office インストール方法 (iPad版)

# メディア教育・研究センター

# iPad端末へのインストール手順

下記のQRコードから「Word」をインストールしてください。

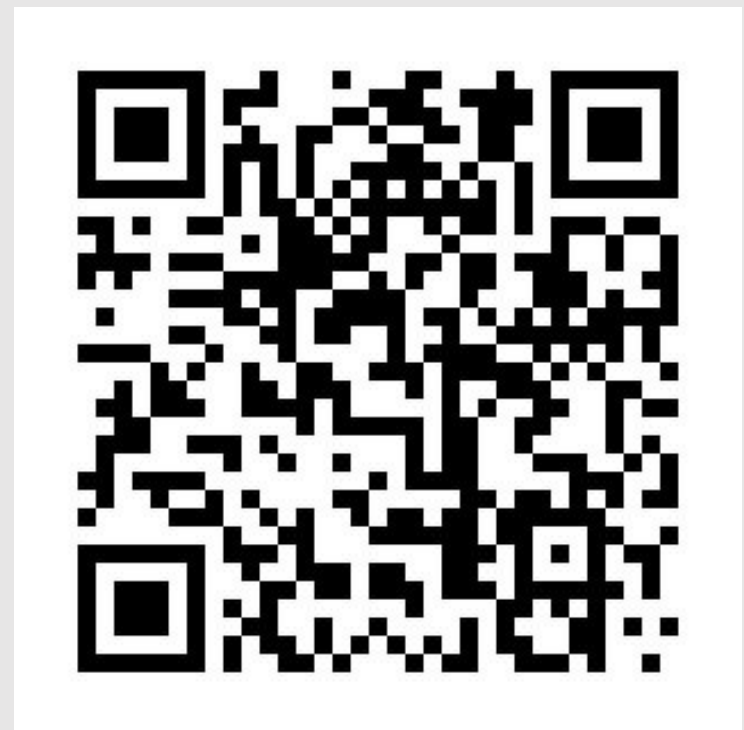

<sup>r</sup>Microsoft Word」

# iPad端末へのインストール手順

### 「入手」をタップして、画面の指示に従ってインストールします。 インストールするには、Apple Accountによる認証が必要になります。

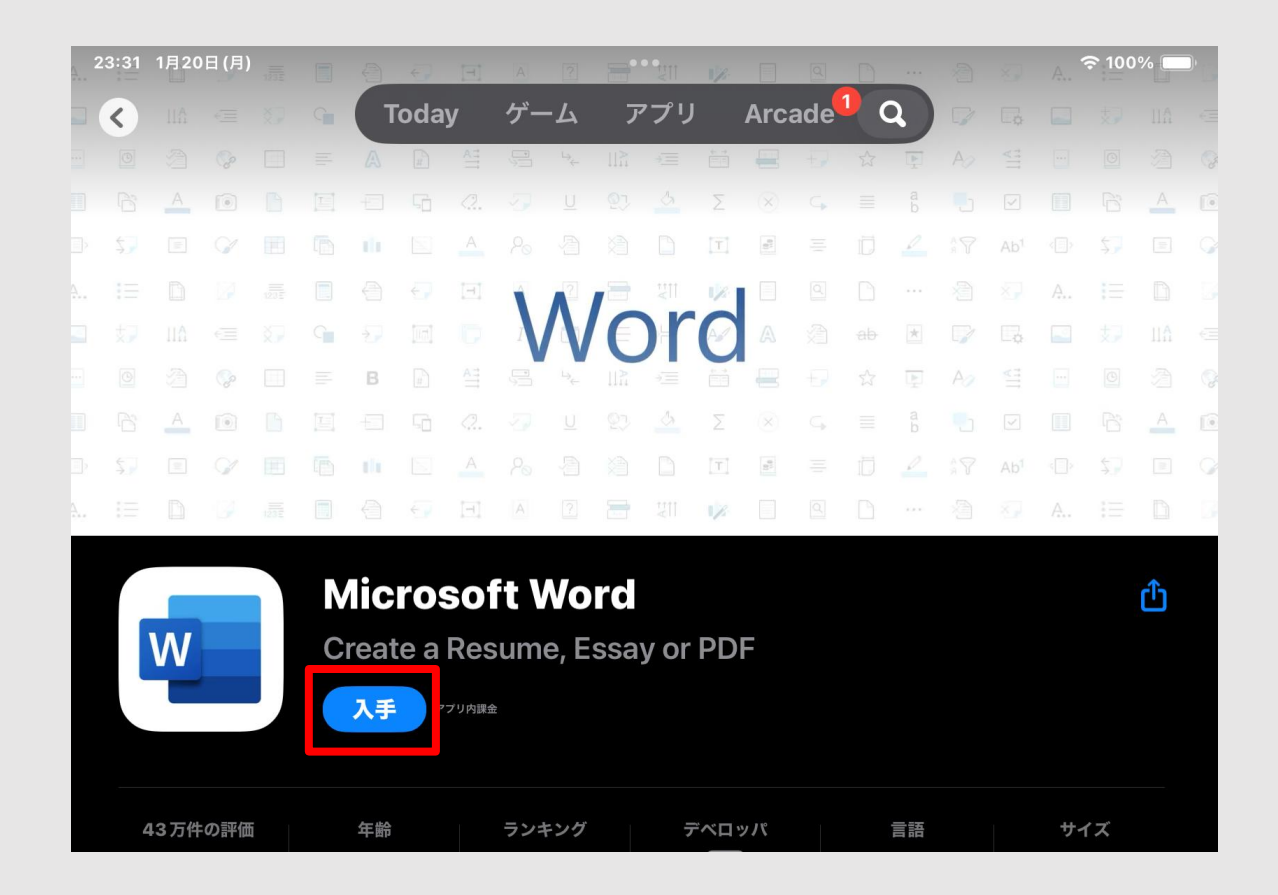

iPad端末へのインストール手順

## インストール完了後左上のマークをタップ。 サインインを押してください。

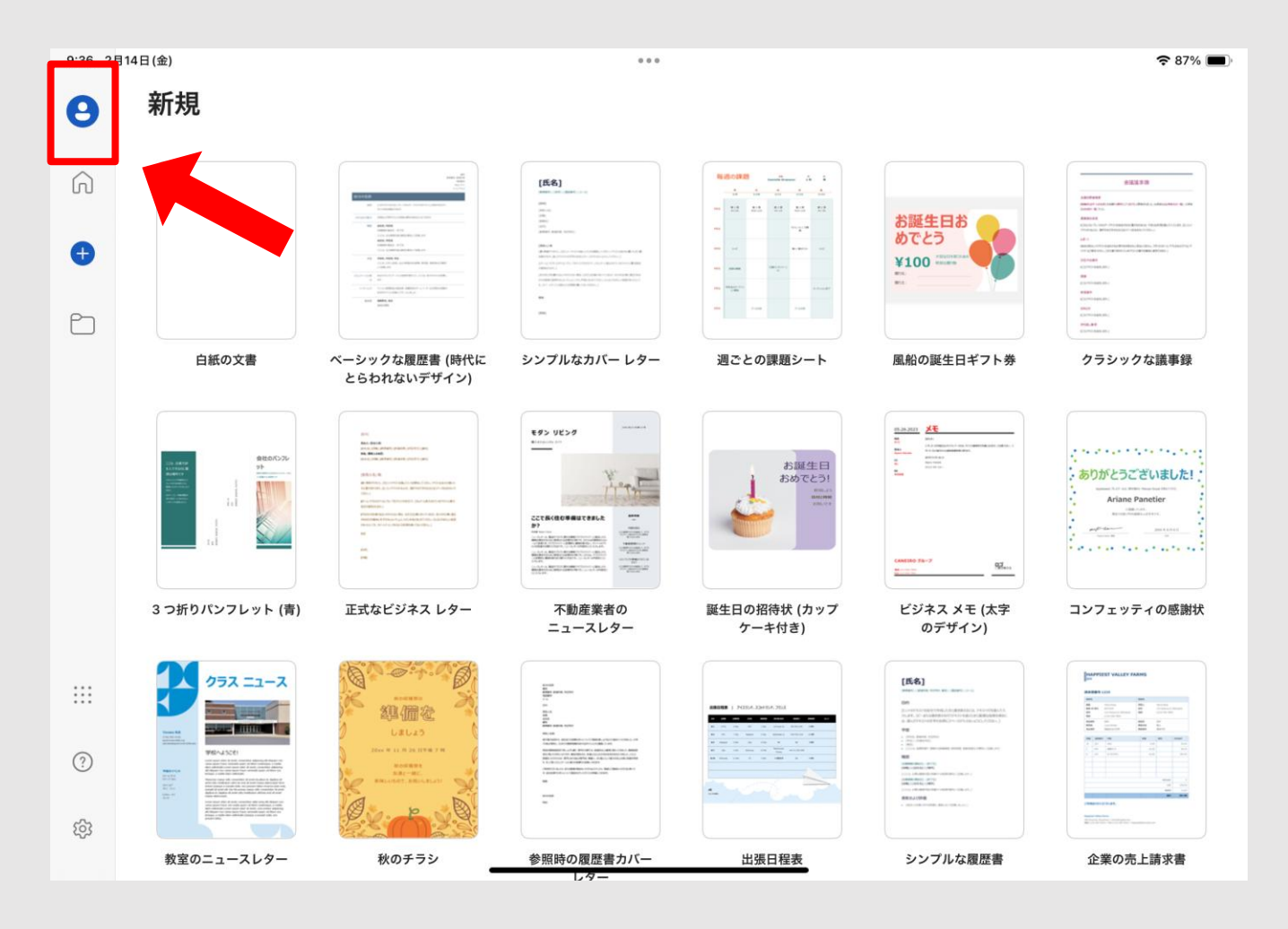

# iPad端末へのインストール手順

統合認証IDを入力。(XXXX@beppu-u.ac.jp XXXXは各自のユーザー名) →[次へ]

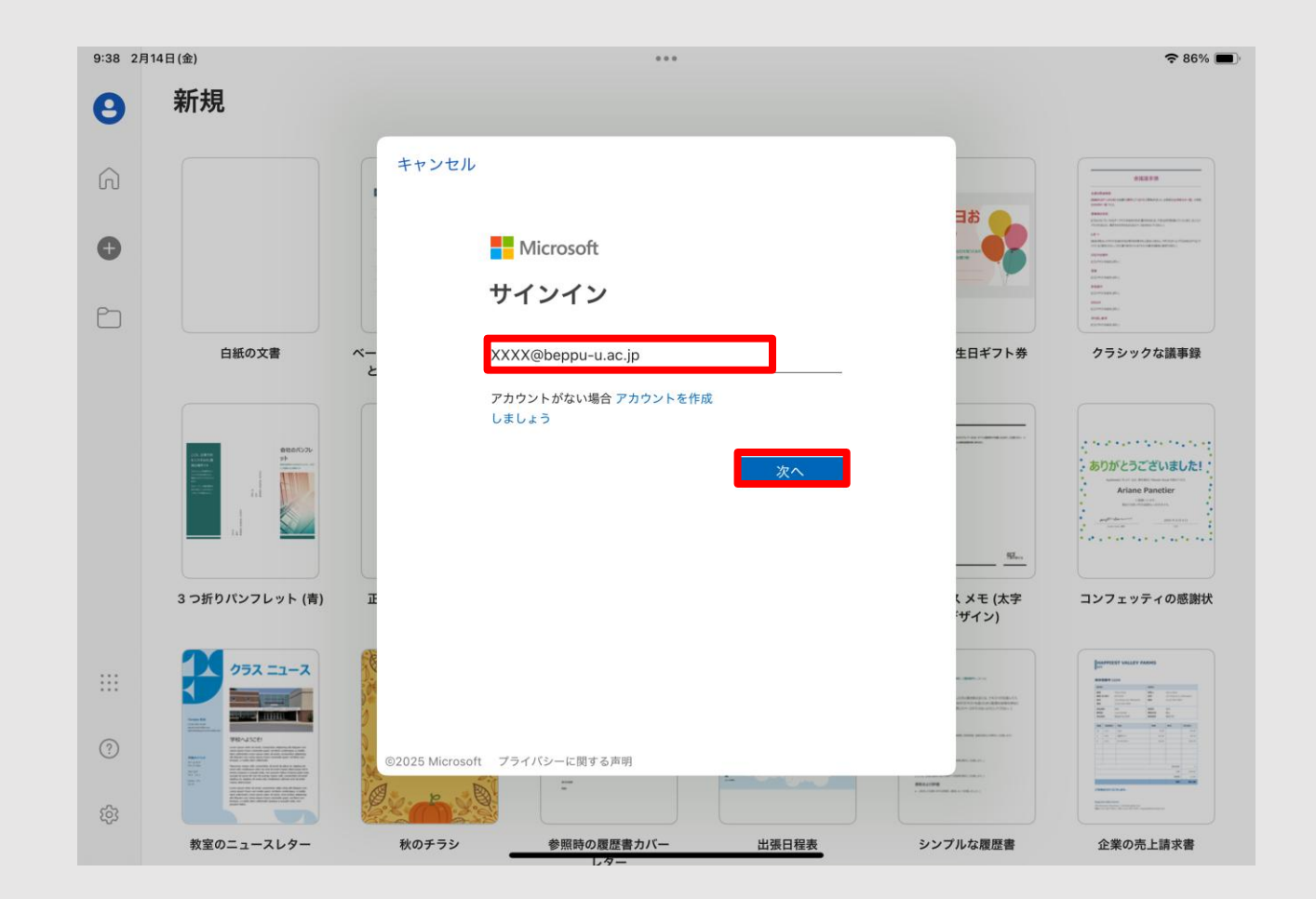

iPad端末へのインストール手順

パスワードを入力→「サインイン」

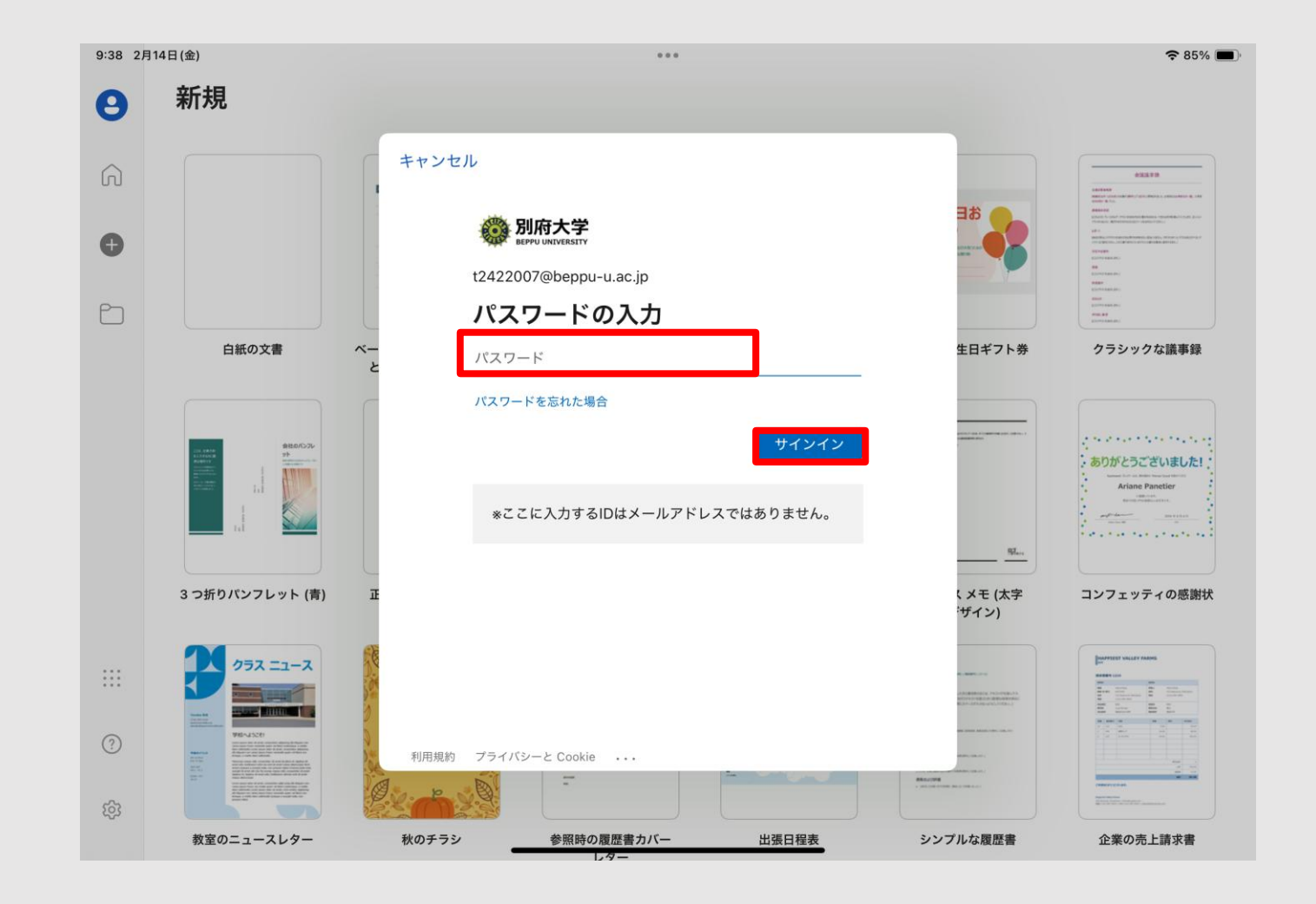

iPad端末へのインストール手順

### 赤枠内の情報が正しいか確認。問題なければ終了です。

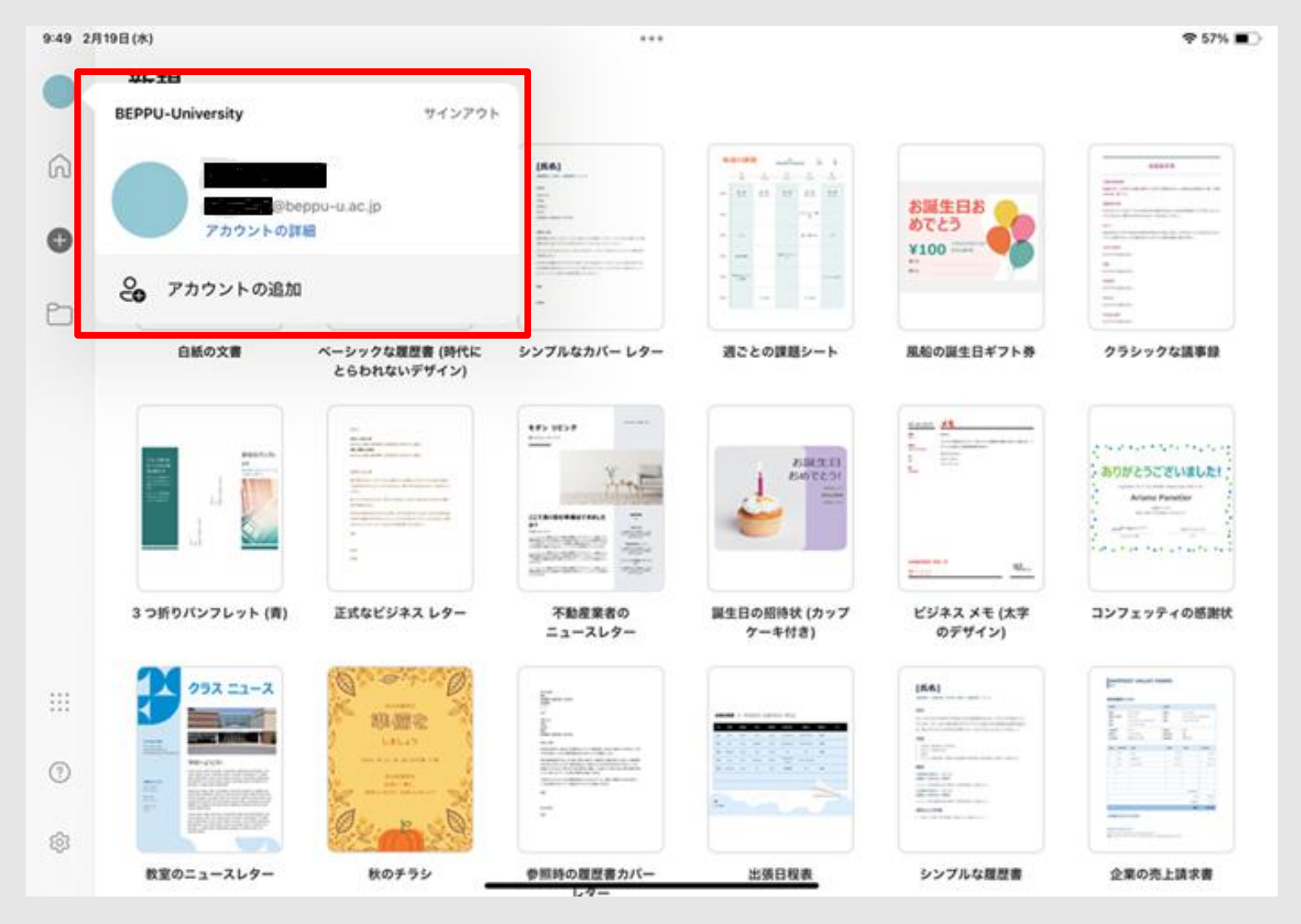

iPad端末へのインストール手順

「Word」と同様に「Excel」と「PowerPoint」をインストールしてください。

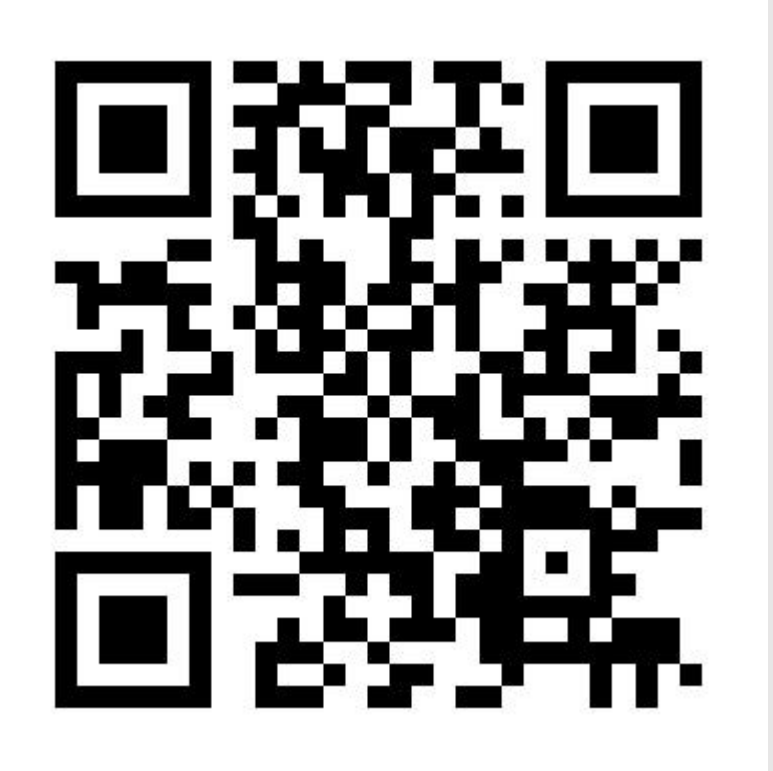

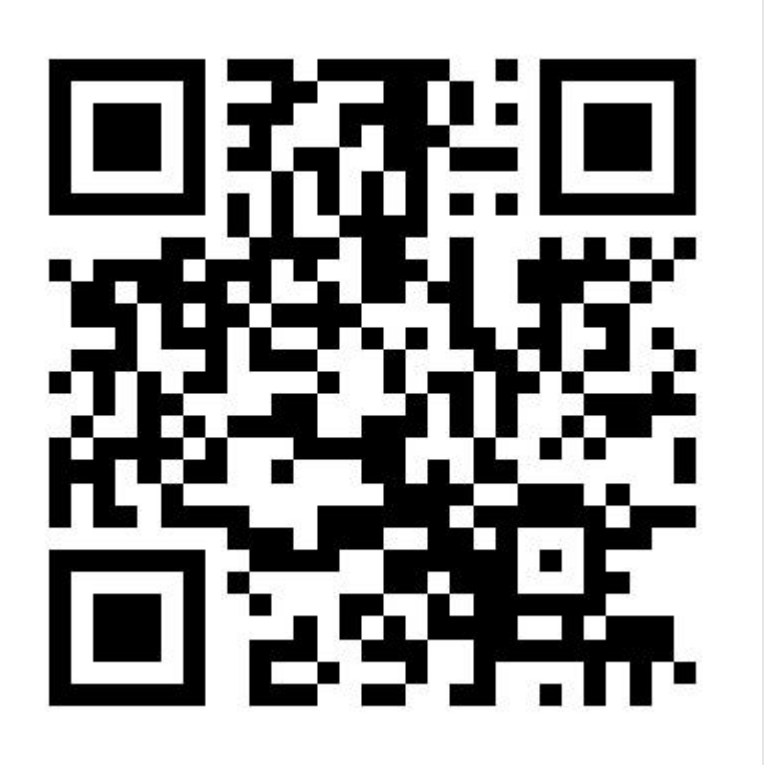

<sup>r</sup>Microsoft Excel

<sup>r</sup>Microsoft PowerPoint」